# コンピュータ演習 第7回配布資料

今回のテーマは、「**文書作成**」です。コンピュータを使った文書作成として、ワープロソフトの機能を利用方法の実習を します。

- ワープロソフトの基本的な編集機能を学習しましょう。
- ワープロソフトを使って、レポート形式の文書を作成しましょう

### 連絡事項

この授業では、学習支援システムの「Moodle」で授業を進めていきます。出席の確認や、課題の提出などに利用します。 学内からだけでなく、自宅や外出先からでもアクセスできます。

- ・アドレス: http://elearn.humans.hyogo-dai.ac.jp/
- •スマートフォンやタブレット端末でも利用できます。

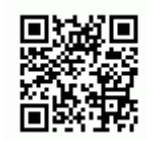

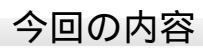

- 1. <u>文書作成</u>
  - ∘ ワープロソフトについて
  - ∘ Mircosoft Word 2016 の利用
- 2. <u>文書作成のポイント</u>
  - ワープロによる文書作成のながれ
  - ・読みやすいレイアウトにする
  - ∘ レポートとしての体裁を整える
  - 文書としての体裁を整える

## 今回の課題

- •課題:情報倫理デジタルビデオの感想レポートの作成
  - ∘提出期限∶次回の授業開始まで

# 文書作成

# ワープロソフトとは

**ワープロソフト**とは、印刷を目的とした文章を作成するためのソフトです。次のような機能を持っています。

| 入力・編集機能               | 検索・置換、校正、スペルチェック                    |
|-----------------------|-------------------------------------|
| レイアウト <mark>機能</mark> | 文字のフォントやサイズの設定、箇条書きと段落番号、文字送り・行間の調整 |
| 作表・作図機能               | 罫線の作成、図形の作成、図の挿入                    |
| 印刷機能                  | 用紙・余白の設定、印刷のプレビュー、WYSIWIYG(見たままを印刷) |

# Wordの操作

代表的なワープロソフト、「Word 2016」(マイクロソフト社)を使って、文書作成を実習します。

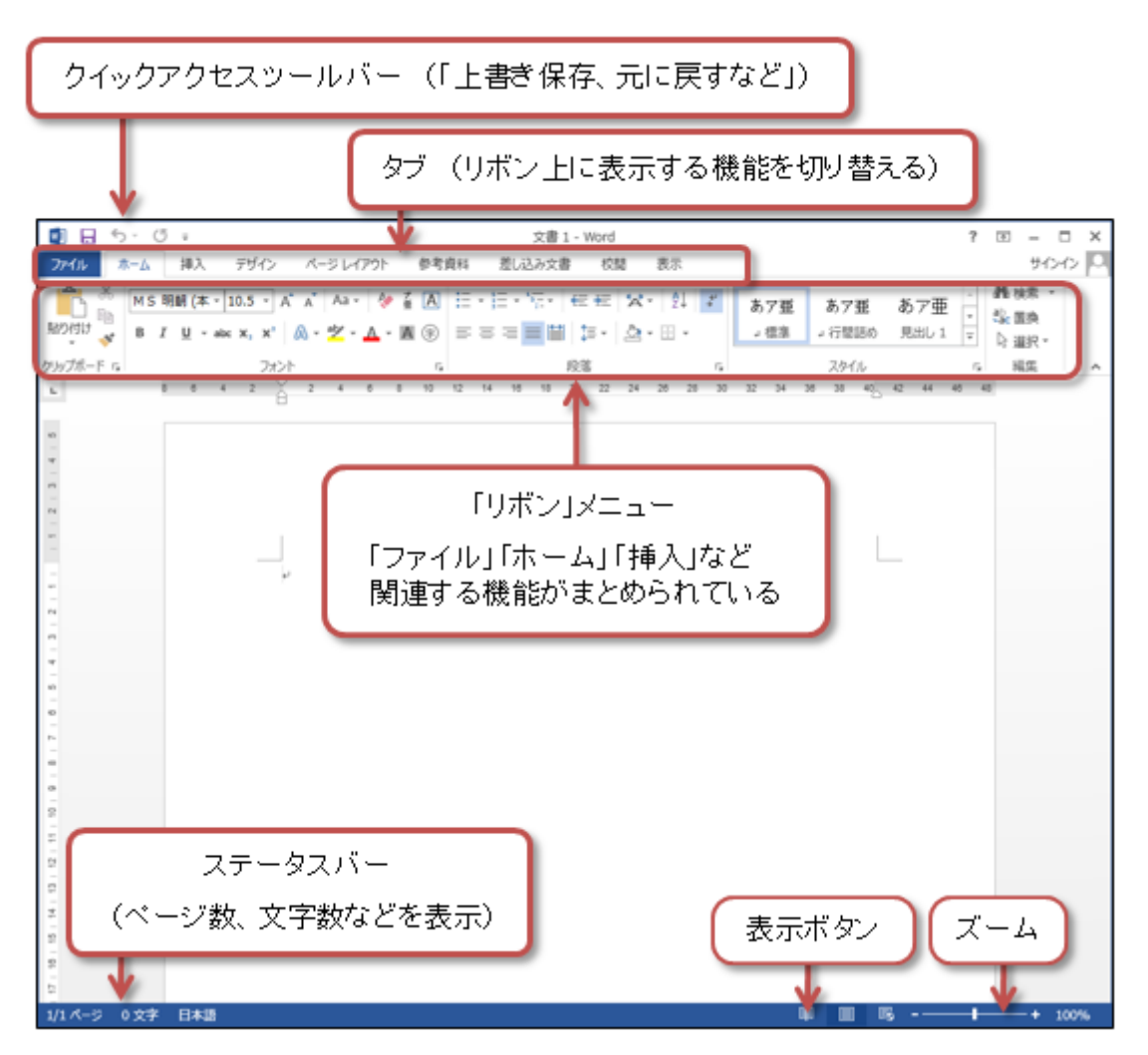

# 文書作成のポイント

## ワープロでの文書作成のながれ

1. 文字を入力・編集しておく

- 2. 文書全体のレイアウトを設定する
- 3. 装飾(フォントの種類、文字サイズなど)を設定する
- 4. 表や図を挿入する
- 5. 文書全体を確認して、印刷する

文書のはじめから順に書く必要はありません。できそうな部分から書いて、コピー・貼り付けを使って文章を並び替えま す。また、ある程度文章ができてから、文字の装飾やレイアウトをするほうが、効率よく進められます。

### 演習のはじめに(使用するファイルのダウンロード)

演習で使用するファイルを、次の手順でパソコンにダウンロードしてください。

- 1. Moodleの授業のコースにアクセスして、「第7回」にある「演習と課題のひな形のファイル」をクリック
- 2. 保存先を選んだあと「保存」ボタンをクリックして保存し、「ファイルを開く」をクリック

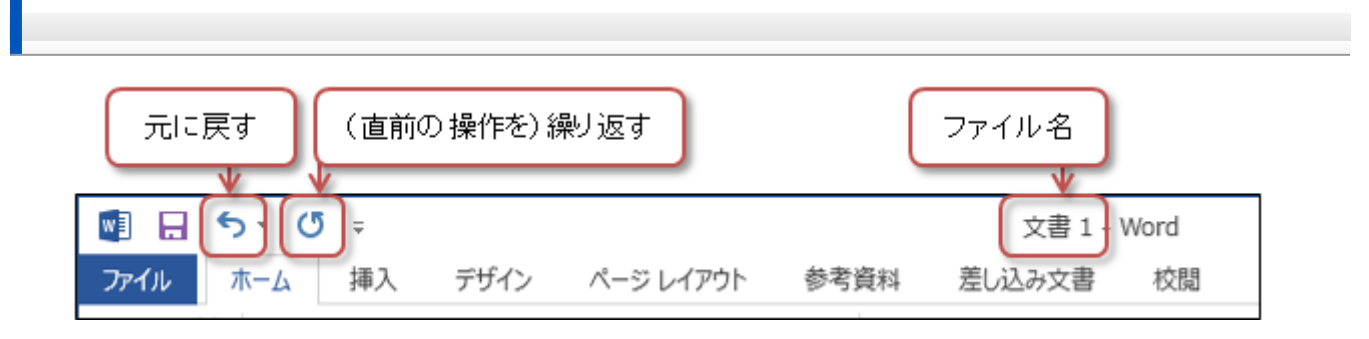

1. メニューバーから「編集」 「元に戻す」をクリック(または「Ctrl」+「Z」キーを押す)

2. ひとつ前の操作の状態に戻る

## 読みやすくするために全体のレイアウトに設定する

#### 文書全体での余白を設定する

ページ上の文字が表示されるスペースを設定します。

- 1. 「レイアウト」(または「ページレイアウト」)タブ 「ページ設定」の右下のボタンをクリック
- 2.「余白」タブを選択して、上・下・左・右の余白の大きさ(mm単位)を設定
- 3. 必要なら、「その他」タブをクリックして、ヘッダーやフッターの大きさも設定

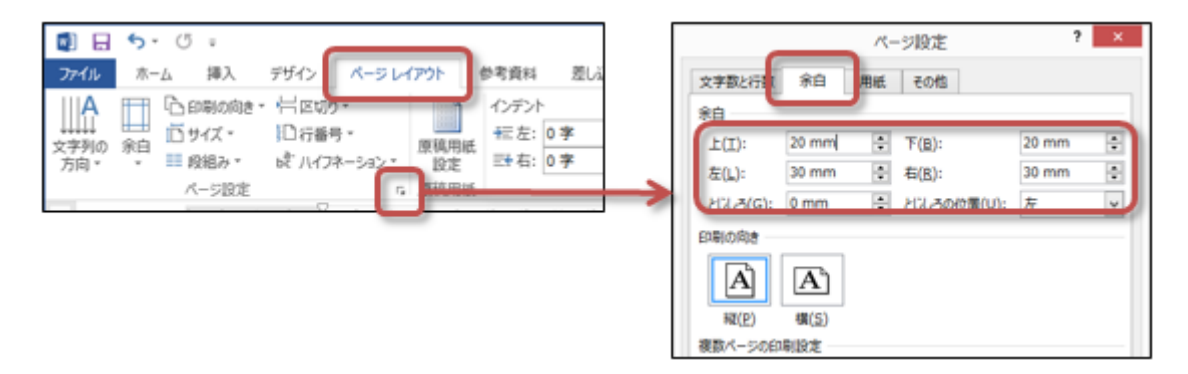

#### 文書全体での文字サイズを設定する

文書全体の文字サイズの「基準」を設定します。通常は、10~12(ポイント)程度にします。

- 1.「文字数と行数」タブを選択
- 2. ウィンドウ下側の「フォントの設定」をクリック
- 3.「フォント」のウィンドウが開くので、左上の「サイズ」から、適当な文字サイズを設定する
- 4.「OK」ボタンをクリックして、「ページ設定」のウィンドウに戻る

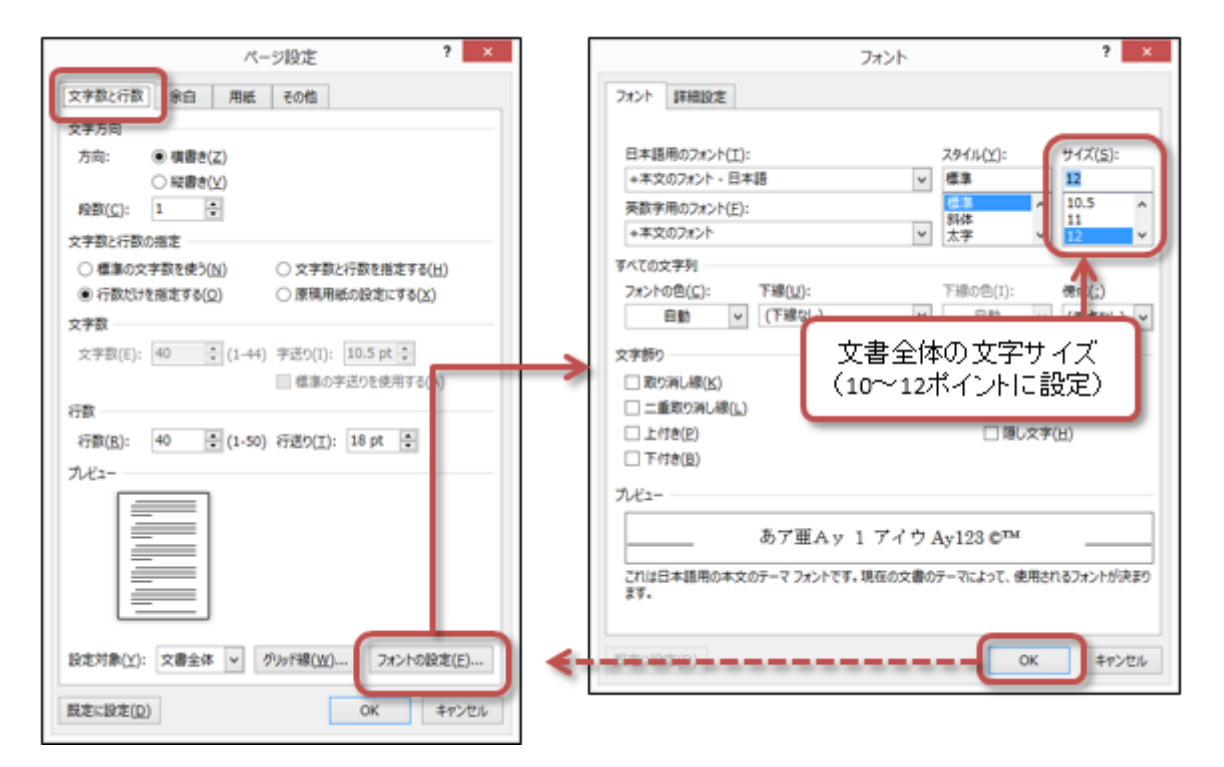

#### 1ページの行数と文字数を設定する

文字サイズに合わせて、1ページの行数と1行の文字数を設定して、ページ全体の読みやすさを調整します。

- 1.「ページ設定」のウィンドウを表示する
- 2.「文字数と行数」タブを選択
- 3. 行数と文字数を設定する

○1ページの行数:「行送り」が、文字サイズの1.5~2倍程度

○1行の文字数:多くても40文字程度(「字送り」が、文字サイズと同じくらい)

| パージ設定 ? ×                                                                               |
|-----------------------------------------------------------------------------------------|
| 文字数と行数<br>文字方向                                                                          |
| 方向: ● 棋書き(Z)<br>○ 桜書き(Y)<br>段歌(C): 1 全                                                  |
| 文字歌と行動の海定         ○ 種類の文字歌を使う(1)         文字サイズの           ● 行動切けを想定する(2)         2倍程度まで |
| 文字数(E): 35 (1-39) 字送り(I): 12 pt (<br>標準の2 505使用する(A)                                    |
| 行数<br>行数(B): 36 (1-4) 行送り(I): 20 pt 🚦                                                   |
|                                                                                         |

#### 文書の先頭を整える

まず、文書のタイトルの体裁を整えます。

| 77                  | rントの種類、文字サイズの                                              | 設定        | (行揃えの設)                    | ŧ             |                  |                   |                |
|---------------------|------------------------------------------------------------|-----------|----------------------------|---------------|------------------|-------------------|----------------|
| 20 H                | ホーム 押入 デンタ ページレイアウト                                        | 参考資料      | San 1 - Word<br>差し込み文書 校開  | 表示            |                  | ?                 | 1 回 - 1<br>サイン |
| Ê.                  | MS明朝(本・12 ・ A* A* Aa・                                      | i ک 🗄 ۲   | <u>= • 💘   er</u> er   🗴 • | ĝ1 <i>d</i> ' | あ7亜 あ7           | 亜 あ7亜 -           | 単位用・<br>公司の    |
| 貼り付け<br>・<br>・<br>・ | <mark>в гу-жкх, х</mark> <u>М</u> - <u>7-Д</u> -<br>с 7л>г | A (*) = = | = <u>■</u><br>=<br>100     | · •           | → 標準 → 行間<br>スタイ | 158の 見出し1 マ<br>バレ | ▶ 道沢・<br>6 編集  |

1.2行目の「情報倫理デジタルビデオを視聴して」の部分を、マウスでドラッグして、範囲指定する

2.「ホーム」タブの「段落」メニューで、「中央摘え」ボタンをクリックして、ページ中央に揃える

3. 「ホーム」タブの「フォント」メニューで、フォントを「MSゴシック」に設定し、文字サイズを「18」に設定

つぎに、日付や氏名などを整えます。

1.3行目に、**今日の日付**を入力

2.4行目に、自分の学科、学籍番号、氏名を入力

3.3~4行目全体を、マウスでドラッグして、範囲指定する

4.「ホーム」タブの「段落」メニューで、「右摘え」ボタンをクリックして、ページ右端に揃える

見出しをつくる

「**見出し**」をつくることで、意味のあるブロックごとに文書を分割し、レイアウト的にも読みやすくなります。

感想文の適当なところに、次のような見出しの文字を入力してください。

- •「勝手に撮って、勝手にアップ?」の感想と意見
- •「スマホ、...ながらでいい?」の感想と意見
- ビデオを視聴して感じた疑問
- •ビデオ全体への感想

#### 見出しを整える

フォントや文字のサイズを変更することで、デザイン的に読みやすくなります。

1. 見出し部分を、マウスでドラッグして、範囲指定する

2. フォントを「MSゴシック」に設定し、文字サイズを「14」に設定

| 27.110                    |                                                                                                    |
|---------------------------|----------------------------------------------------------------------------------------------------|
| RDがけは     B     アリップポード ら | 32-07 - 14 - Å Å A3 - ↑ ≦ A 日 - 日 - 日 - 七 - 桜 = 次 - 妙 = *<br>I U + ax X, X A - Ž - ム - 西 ① □ = □ → △ - 田 - ○ - 田 - ○ - □ - ○ - 田 - ○ - 田 - ○ - □ - ○ - □ - □ |
|                           | 8 4 2 1 + + + + + + + + + + + + + + + + + +                                                                                                    |
|                           | B<br>コンピューク連邦 Lutin Lu                                                                                                    |
| -                         |                                                                                                    |
|                           | 情報倫理デジタルビデオを視聴して。                                                                                                    |
| -                         | 平成 2X 年 5 日 19 日。                                                                                                    |
| -                         |                                                                                                    |
| 10                        | 00444 X211000 Jule X854                                                                                                    |
| -                         | ·                                                                                                    |
| -                         | 同意できたテーマー                                                                                                    |
| 2                         | 鼻近 SNS を利用しはじめたので、「SNS についた謎のコメント」の内容に大                                                                                                    |
| -                         | man + the et al. A + we had a so to A manage a so to a so the et al.                                                                                                    |
| 0                         | 近天味を行うました。 予までは日記やゴメントの広開設走のことは並ん気にし                                                                                                    |
|                           | ていませんでした。そして、今回ビデオを見て、設定のしかたによっては、自分                                                                                                    |
| -                         | の日記だけでなく、個人情報まで見ず知らずの人に漏れてしまうことに、びっく                                                                                                    |
| -                         | りしてしまいました。SNS であっても、見ず知らずの人とかかわることがある                                                                                                    |
| 5                         |                                                                                                    |
| 2                         | CCMIEUCIGATERTET.                                                                                                    |
| 2                         |                                                                                                    |
|                           | 疑問を持ったテーマー                                                                                                    |
| -                         | 「Web 貼り付けのレポートは NG」では、あちこちの Web の情報をコピーレ                                                                                                    |
|                           |                                                                                                    |

フォントは、その特徴から、「明朝系」と「ゴシック系''」の2種類にわけることができます。

- •明朝系:太さが均一でなく筆やペンで書いたようなデザイン(本文でよく使用される)
  - ○日本語フォント:MS明朝(MSP明朝)、游明朝、HG教科書体など
  - 欧文フォント: Century、Times Newなど
- •ゴシック系:太さがほぼ均一で角ばったデザイン(見出しでよく使用される)
  - ○日本語フォント: MSゴシック(MSPゴシック)、游ゴシック、メイリオ、HG創英角ゴシックUBなど
  - 欧文フォント: Arial、Verdanaなど

MS 明朝、HG 教科書体、Century、Times New↔

## MS ゴシック、HG 創英角ゴシック UB、Arial、Verdana-

箇条書きをつくる

「気になったテーマの順位」という見出しを追加したあと、自分が気になった順で、6つのテーマを箇条書きにしましょう。

| (例) 気になったテーマの順位<br>勝手に撮って、勝手にアップ?<br>フェイクニュースで大失敗<br>スマホ、ながらでいい?<br>ポイントを貯めると個人情報が流出<br>それはあなたのレポートですか?<br>勝手にアップ、みんなはプンプン | 見出し<br>内容が気になった順にテーマ名を挙げる<br>☆? |  |
|----------------------------------------------------------------------------------------------------|---------------------------------|--|
| 1. 見出し部分を範囲指定し、フォントを「Mi                                                                                                    |                                 |  |

2. テーマの名前を書いた6行分をマウスでドラッグする

3.「ホーム」タブの「段落」メニューで、「**箇条書き**」か「**段落番号**」をクリック(右側の「」をクリックすると種類を選択できる)

○箇条書き:番号が付かない箇条書きになる

○段落番号:番号が付く箇条書きになる

| 🗐 🔒 🦘 - 🖱 =                                                                                                    | 文書 1 - Word ? 王 —                 |
|----------------------------------------------------------------------------------------------------|-----------------------------------|
| アイル     ホーム     挿入     デザイン     パージレイアウト     参数書話       ・12・パーボー     ・12・パーボー     ・パージレイアウト     参数書話       ・12・パーボー     ・12・パージー     ・パージー     ・パージー       ・12・パーボー     ・パージー     ・パージー     ・パージー       ・12・パージー     ・パージー     ・パージー     ・パージー       ・11・・・・・・・・・・・・・・・・・・・・・・・・・・・・・・・・・・ | ### # ########################### |
|                                                                                                    |                                   |

# ページ番号をつける

文書としての体裁を整えるために、文書にはページ番号をつけましょう。

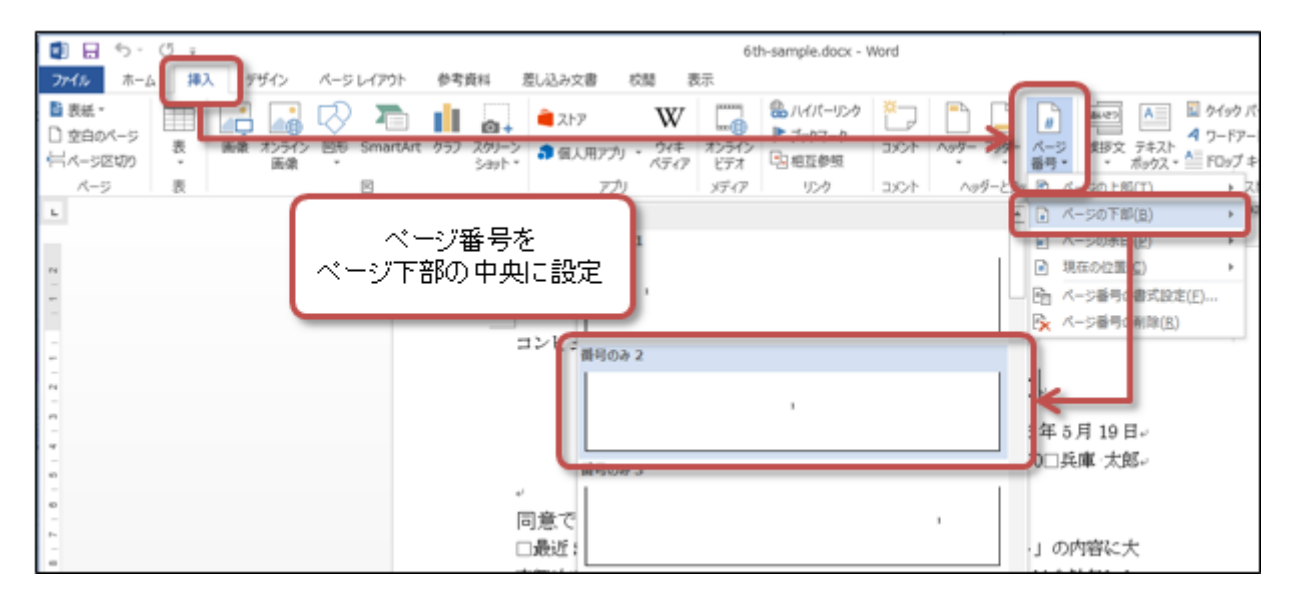

1. 「挿入」タブの「ヘッダーとフッター」メニューで「ページ番号」をクリック

2.メニューで、「**ページの下部**」 「**番号のみ2**」を選択

○メニューで「ページ番号の書式設定」をクリックすると、番号に使う文字や開始番号などが設定できる

3.「デザイン」タブの「ヘッダーとフッターを閉じる」をクリック

# 第7回の課題:レポート形式の文書の作成

### レポート形式の文書の作成

第4回の授業で視聴したビデオ教材(「情報倫理デジタルビデオ小品集7」)への感想をもとに、ワープロソフトを使っ て、レポート形式の文書をまとめます。

次のポイントを守って、作成してください。

- 1.「文書作成のポイント」で説明した手順で作成すること
- 2. 文書の最後に「参考資料」として、次の文章を追加する

#### 参考資料

布施泉ほか 2018 『情報倫理デジタルビデオ小品集7』 大学ICT推進協議会.

- 3.「ビデオ全体への感想」に、自分自身の感想を2~3行ほど追加すること。
- 4.「ビデオ全体への感想」に、自分自身の感想の部分の文字色を赤に設定すること。
- 5.「『勝手に撮って、勝手にアップ?』の感想と意見」と「『スマホ、...ながらでいい?』の感想と意見」の文章で、重要なことが書いて あると思う部分に**下線(二重線)を設定**すること

### 課題の提出方法

#### ファイルの保存

•ファイル名:「0624」+「学籍番号」+「.docx」を設定(半角文字で)

 ・例:学籍番号がH2201000の場合、ファイル名は「0624h2201000.docx」

課題をファイルに保存するときには、次のように操作してください。

- 1.「ファイル」タブをクリックして、「名前を付けて保存」を選択
- 2. 保存する場所に「このPC」を選択した後、「参照」をクリック
- 3. ウィンドウが開いたら、保存する場所(「デスクトップ」や「ドキュメント」などのフォルダ)を選択して、<u>指定されたファイル名</u>を入力 する
- 4.「保存」ボタンをクリックすると、ファイルに保存される

#### 課題の提出

保存できたら、Moodleの授業のコースにある提出先へアップロードして、課題を提出します。

- 1. 『第7回の課題』をクリック
- 2. 「提出物をアップロード・入力する」ボタンをクリック
- 3.「ファイル提出」の中にある「ここにドラッグ&ドロップして...(省略)」という場所に、ファイルをドラック&ドロップ
- ファイルが登録されたら、「変更を保存する」ボタンをクリックすれば、提出完了! (それ以降は修正できなくなるので注意すること)

#### 課題の期限

- •次回の授業開始時間までとします。
- ただし、すぐにパソコンが利用できない者は7月25日(土) 19時までとします。
- •提出期限を過ぎても、必ず提出すること(あまり遅すぎると成績に影響する場合があります)。